## DUKE

Le **Duke** est une **plateforme de cours**. Elle permet de consulter librement et à volonté les documents mis à disposition pour une activité.

Au **collège** dans un **navigateur Internet**, (Mozilla, Chrome, Edge, Safari, Opéra...) je tape dans la barre d'adresse, l'adresse du serveur :

IP : \_\_\_\_\_.

La page d'accueil de la plateforme Duke apparait. Je clique sur mon **niveau** :

Le planning des cours de l'année apparait.

Je clique sur l'activité indiquée par le professeur.

Un menu apparait sur la gauche avec la **liste** des documents rangés.

Je clique sur les **documents** qui s'affichent aussitôt sur la droite.

Je peux revenir à tout moment à **l'Accueil** ou au **planning.** 

A la maison l'adresse Internet de la plateforme de cours est : <u>www.serveurduke.fr</u>

Si je termine en avance je teste et me promène dans la plateforme de cours sans déranger la classe.

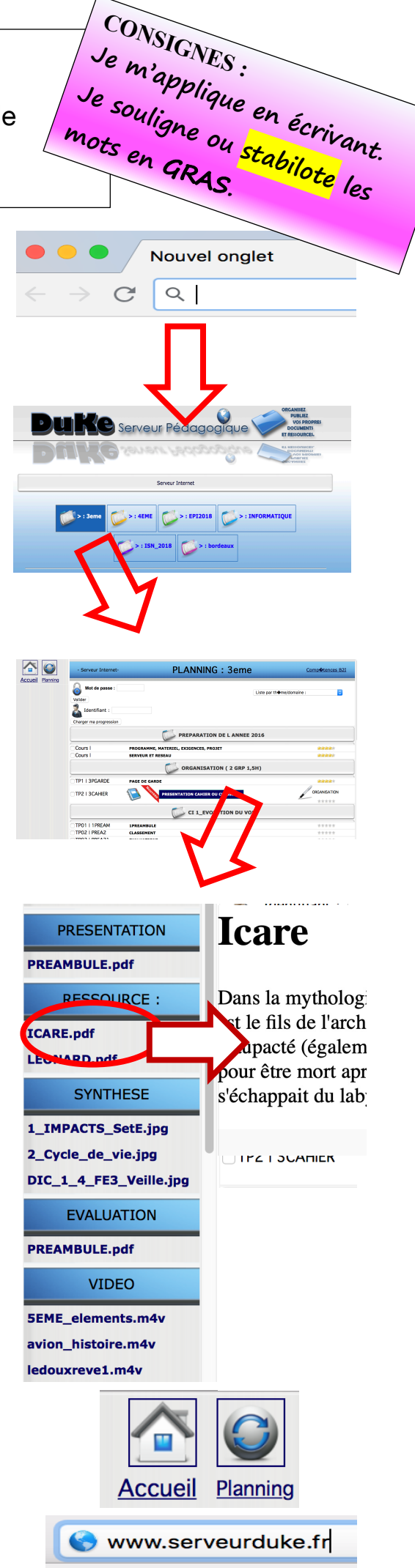

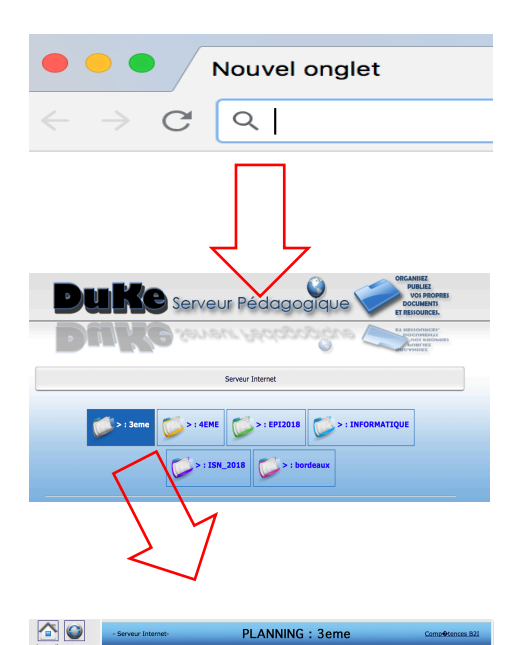

N DE L ANNEE 2016

ANISATION ( 2 GRP 1,5H)

0

a tde

Cours I Cours I

TP1 I 3PGARDE TP2 I 3CAHIER

TP01 | 1PREAM

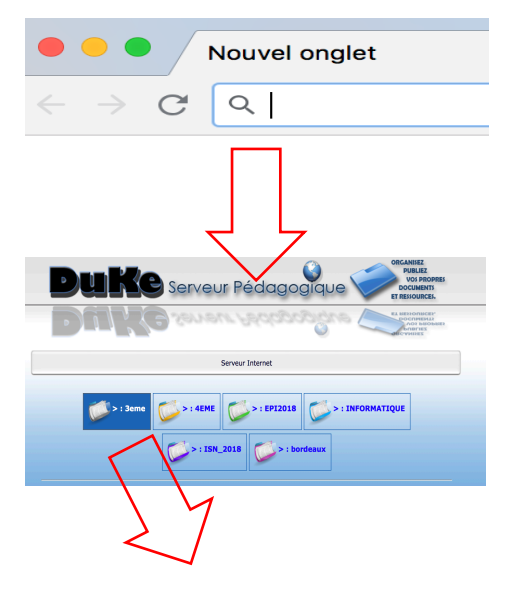

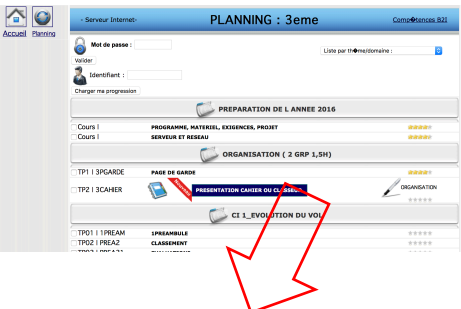

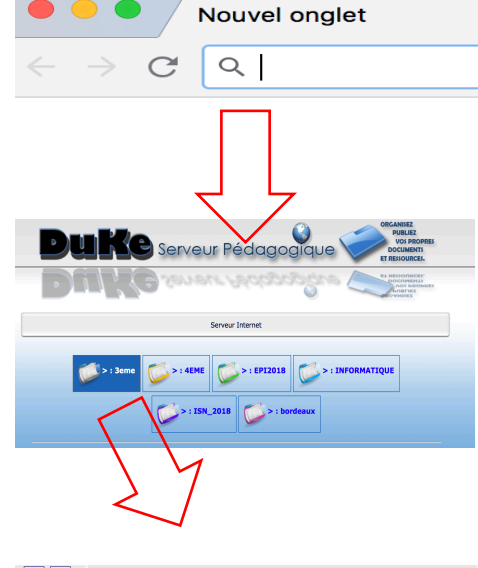

| Water Water Water Characteristics Characteristics Characterist |  | 💧 Not de passe :            | List                                   | par theme/domaine : |  |
|----------------------------------------------------------------------------------------------------|--|-----------------------------|----------------------------------------|---------------------|--|
| Course or provided in the course of the course of the cour |  | Valider                     |                                        |                     |  |
| Crayor ma programmin  Cours 1  PROCEAMING, MATINEL, EXERCIS, ROST  COURS 1  PROCEAMING, MATINEL, EXERCIS, ROST  COURS 1  PROCEAMING, MATINEL, EXERCIS, ROST  |  | 👗 Identifiant :             |                                        |                     |  |
| Cord 1         PREPARATION DE L'ANNEE 2015           Cord 1         RESIGNAME, MUTRINI, KURSINS, ROUT         RESIGNAME, MUTRINI, CARSING, ROUT           Cord 1         RESIGNAME, MUTRINI, CARSING, ROUT         RESIGNAME           TTO 1         STANDARD         RESIGNAME           TTO 1         STANDARD         RESIGNAME           TTO 1         PRESIDENTION DU LOTTONION DU VOV         TTO 1           TTO 1         STRUMMENT         RESIGNAME                                                                                                    |  | Charger ma progression      |                                        |                     |  |
| Cours 1                                                                                                    |  | PREPARATION DE L ANNEE 2016 |                                        |                     |  |
| Coursi         BERNARI FE VERSION         BERNARI FE VERSION           ITTP:         1355A00         PRESENTATION (2 GEP L, SHI)           ITTP:         1554A00         PRESENTATION (2 GEP L, SHI)           ITTP:         1554A00         PRESENTATION (2 GEP L, SHI)           ITTP:         1554A00         PRESENTATION (2 GEP L, SHI)           ITTP:         1554A00         PRESENTATION (2 GEP L, SHI)           ITTP:         1554A00         PRESENTATION (2 GEP L, SHI)           ITTP:         1554A00         PRESENTATION (2 GEP L, SHI)           ITTP:         1554A00         PRESENTATION (2 GEP L, SHI)           ITTP:         17552A00         PRESENTATION (2 GEP L, SHI)           ITTP:         17552A00         PRESENTATION (2 GEP L, SHI)           ITTP:         17552A00         PRESENTATION (2 GEP L, SHI)                                                                                                    |  | Cours I                     | PROGRAMME, MATERIEL, EXIGENCES, PROJET | ****                |  |
| CONSISTION (2 GRP 1,5H)     TO 1 15/CADE     Note in eacher     TO 1 15/CADE     Note in eacher     Constants     Constants      |  | Cours I                     | SERVEUR ET RESEAU                      | *****               |  |
|                                                                                                    |  | ORGANISATION ( 2 GRP 1,5H)  |                                        |                     |  |
|                                                                                                    |  | TP1 I 3PGARDE               | PAGE DE GARDE                          | ****                |  |
|                                                                                                    |  | TP2   3CAHIER               |                                        | ORGANISATION        |  |
| TP0111PREAM EXPERIMENT                                                                                                    |  |                             |                                        |                     |  |
| TP02 I PREAZ CLASSEMENT *****                                                                                                    |  | TP01 L 1PREAM               | 1PREAMBULE                             | *****               |  |
|                                                                                                    |  | TP02   PREA2                | CLASSEMENT                             | *****               |  |
|                                                                                                    |  |                             | N                                      |                     |  |
|                                                                                                    |  |                             |                                        |                     |  |

| ļ                              | PRESENTATION             | Icare                                |
|--------------------------------|--------------------------|--------------------------------------|
|                                | PREAMBULE.pdf            |                                      |
| tholog                         | RESSOURCE :              | Dans la mytholog                     |
| e l'arch<br>égalem<br>nort apr | ICARE.pdf<br>LEONARD.pdf | apacté (égalem<br>pour être mort apr |
| t du lab                       | SYNTHESE                 | s'échappait du lab                   |
|                                | 1_IMPACTS_SetE.jpg       |                                      |
|                                | DIC_1_4_FE3_Veille.jpg   |                                      |
|                                | EVALUATION               |                                      |
|                                | PREAMBULE.pdf            |                                      |
|                                | VIDEO                    |                                      |
|                                | 5EME_elements.m4v        |                                      |
|                                | avion_histoire.m4v       |                                      |
|                                | Accueil                  | Planning                             |
|                                | 8                        |                                      |

Icare Icare PRESENTATION PRESENTATION PREAMBULE.pdf PREAMBULE.pdf Dans la mytholog Dans la my RESSOURCE : RESSOURCE : st le fils de l'arch st le fils d ICARE.pdf ICARE.pdf apacté (égalem upacté ( LEONARD.pdf LEONARD.pdf pour être mort apr pour être m SYNTHESE s'échappait du lab s'échappait SYNTHESE 1\_IMPACTS\_SetE.jpg 1\_IMPACTS\_SetE.jpg 2\_Cycle\_de\_vie.jpg 2\_Cycle\_de\_vie.jpg DIC\_1\_4\_FE3\_Veille.jpg DIC\_1\_4\_FE3\_Veille.jpg **EVALUATION EVALUATION** PREAMBULE.pdf PREAMBULE.pdf VIDEO VIDEO 5EME\_elements.m4v 5EME\_elements.m4v avion\_histoire.m4v avion\_histoire.m4v ledouxreve1.m4v ledouxreve1.m4v <u>Accueil</u> Planning <u>Accueil</u> Planning 0 0